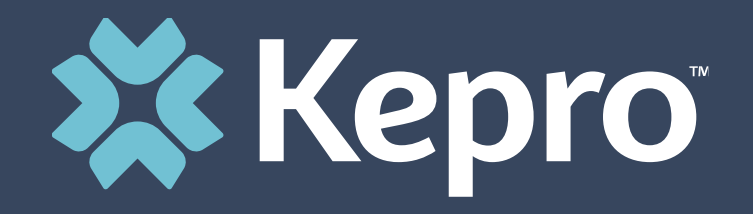

## ATREZZO NEXT GENERATION (ANG) TBIW PROVIDER TRAINING

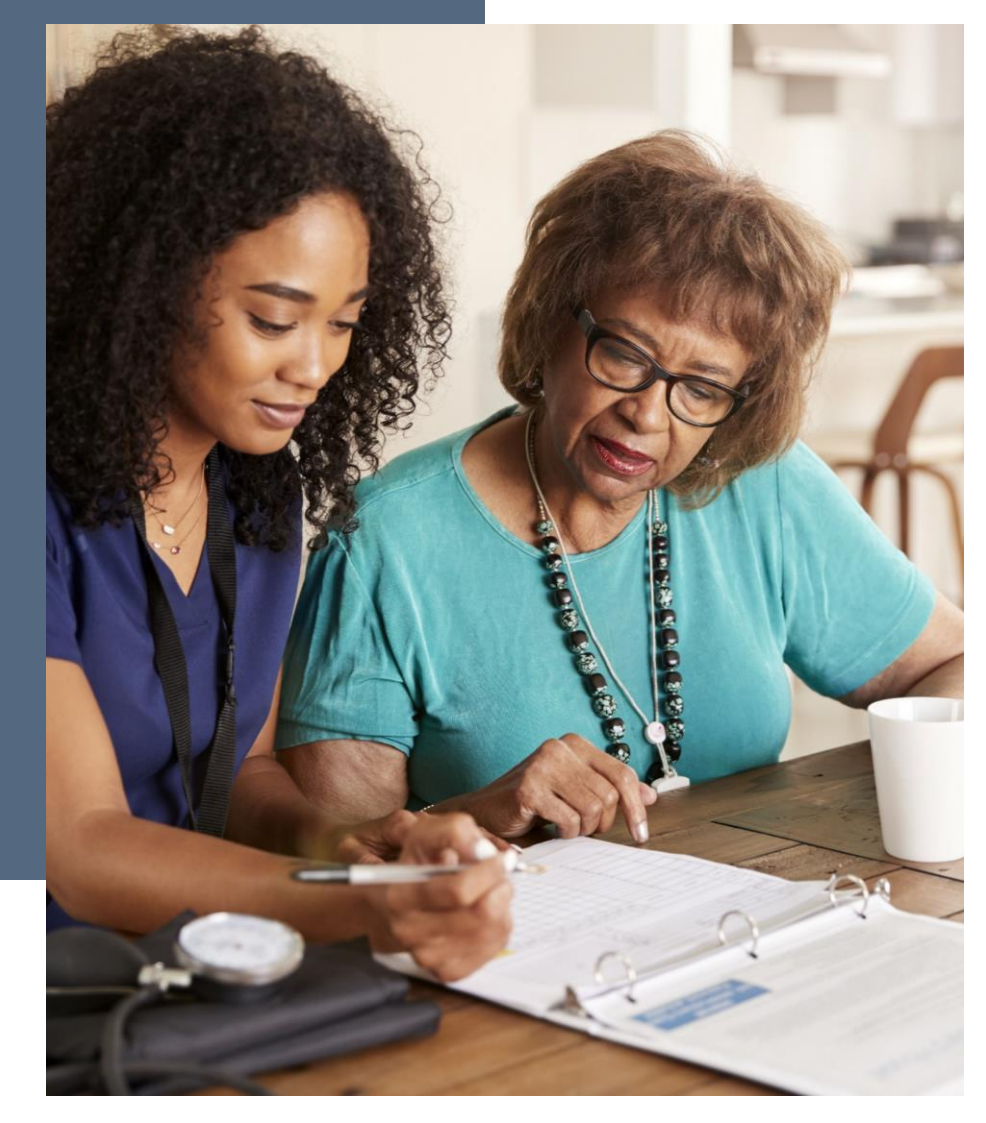

### **Atrezzo and TBI Waiver**

- Atrezzo is a person-centered, web-based, secure, reliable, and HIPAA compliant population health care management system, proprietary to Kepro.
- It is simple to use and is available 24/7
- TBI Waiver Providers/PPL will use the **Provider Portal** to :
- Review and download assigned applicants/members' records
- Direct Data Enter Service Requests

## **Implementation Dates**

1. April 27, 2021 – Registrant will receive email from Kepro with Registration Key and URL address to the Portal

2. May 3, 2021-Provider Portal Access

3. June 1, 2021- Service Requests for members will be direct data enter into Atrezzo by the Case Manager

### **Technical Assistance and Resources**

- 1. Atrezzo User Guide Provider Portal –West Virginia TBIW UM and Care Team
- 2. Provider Training and Instructional Videos
- 3. Quick Reference Guides
- 4. Job Aids

Resources listed above can be accessed after today's training at:

http://wvaso.kepro.com/programs/waiver-programs/traumatic-brain-injury-waiver/

## **Technical Assistance :**

| Delena Arthur <u>darthur@kepro.com</u>              |
|-----------------------------------------------------|
| ABBLE Education                                     |
| All Care Home and Community Service                 |
| Coalfield Community Action Partnerships, Inc.       |
| Council on Aging                                    |
| Barb Recknagel brecknagel@kepro.com                 |
| HomeTown Care                                       |
| Just Right Case Management                          |
| Just Right Homecare                                 |
| Lewis County Senior Citizens Center, Inc.           |
| PPL                                                 |
| Jennifer Logan <u>jlogan@kepro.com</u>              |
| Panhandle Support Services                          |
| All Ways Caring Homecare dba ResCare Homecare       |
| Family Service of Marion and Harrison Counties Inc. |
| Coordinating Council for Independent Living         |
| West Virginia's Choice                              |

### Technical Assistance and Resources cont.:

#### **Training Event:**

How to submit a Service Request (UM Request) in ANG Provider Portal

May 18, 2021 9:00 am -10:00 am Or

1:30pm-2:30 pm

**Who should attend**: Staff from the TBI Waiver Case Management Agencies who will be submitting the request in the provider portal.

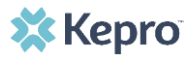

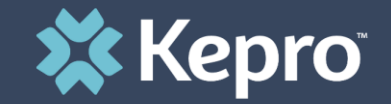

# New Provider Registration

# & MFA Registration

Providers/PPL have selected the ANG <u>Provider Group</u> <u>Administrator (Admin)</u> for their agency - Registration

This person will receive an email from Kepro, on Tuesday, April 27, 2021 that will include the URL address to the Provider Portal and a unique Registration Key Number that is tied to that Provider/PPL NPI#.

Providers/PPL only need to register one time.

After initial registration, the Provider Group Admin will have the ability to create and manage additional Atrezzo Provider staff user accounts.

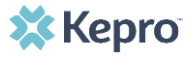

1. From the login screen, click the link to register for a Kepro Account.

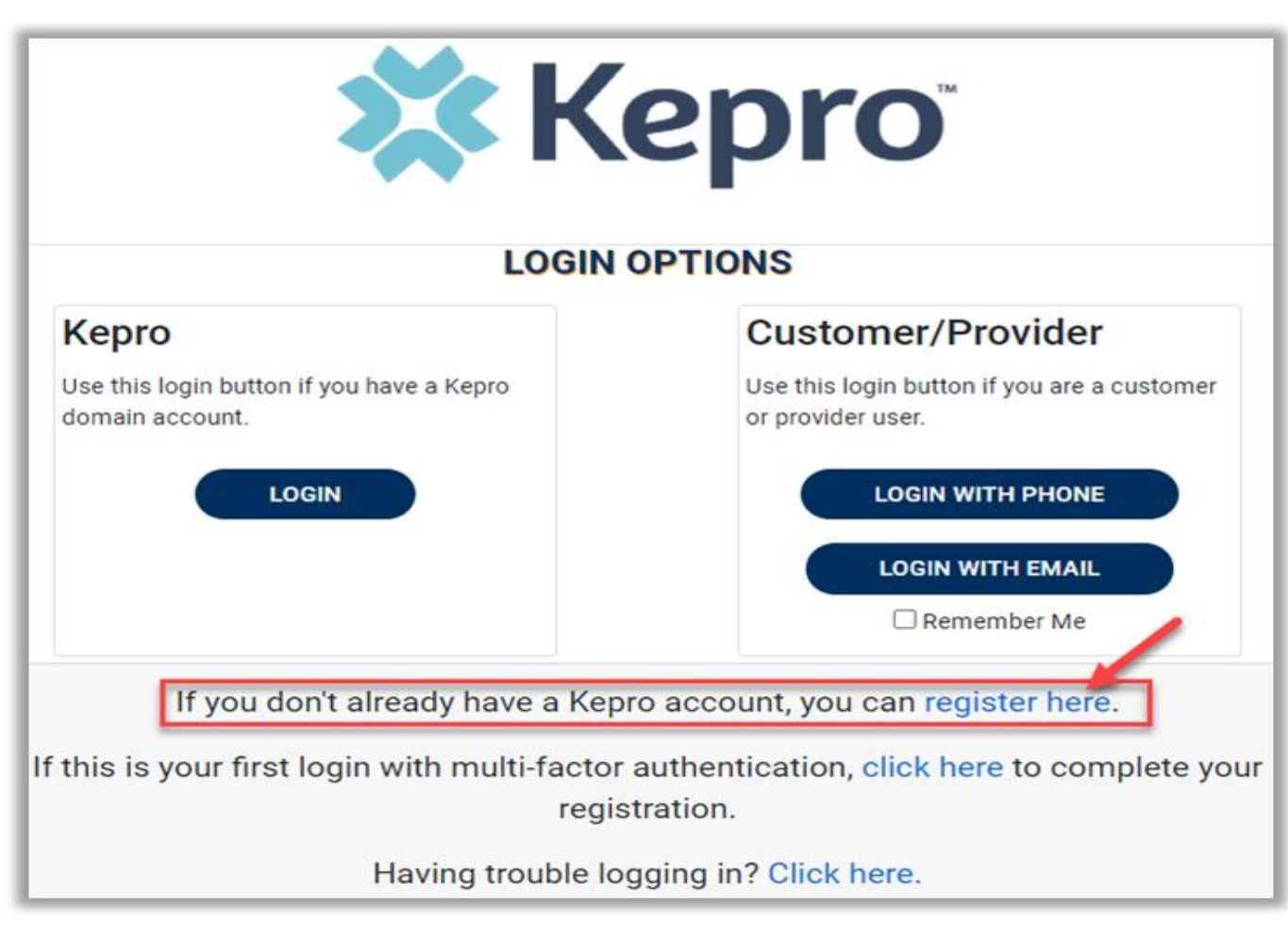

2. Enter NPI and Registration Code received via email, then click Next

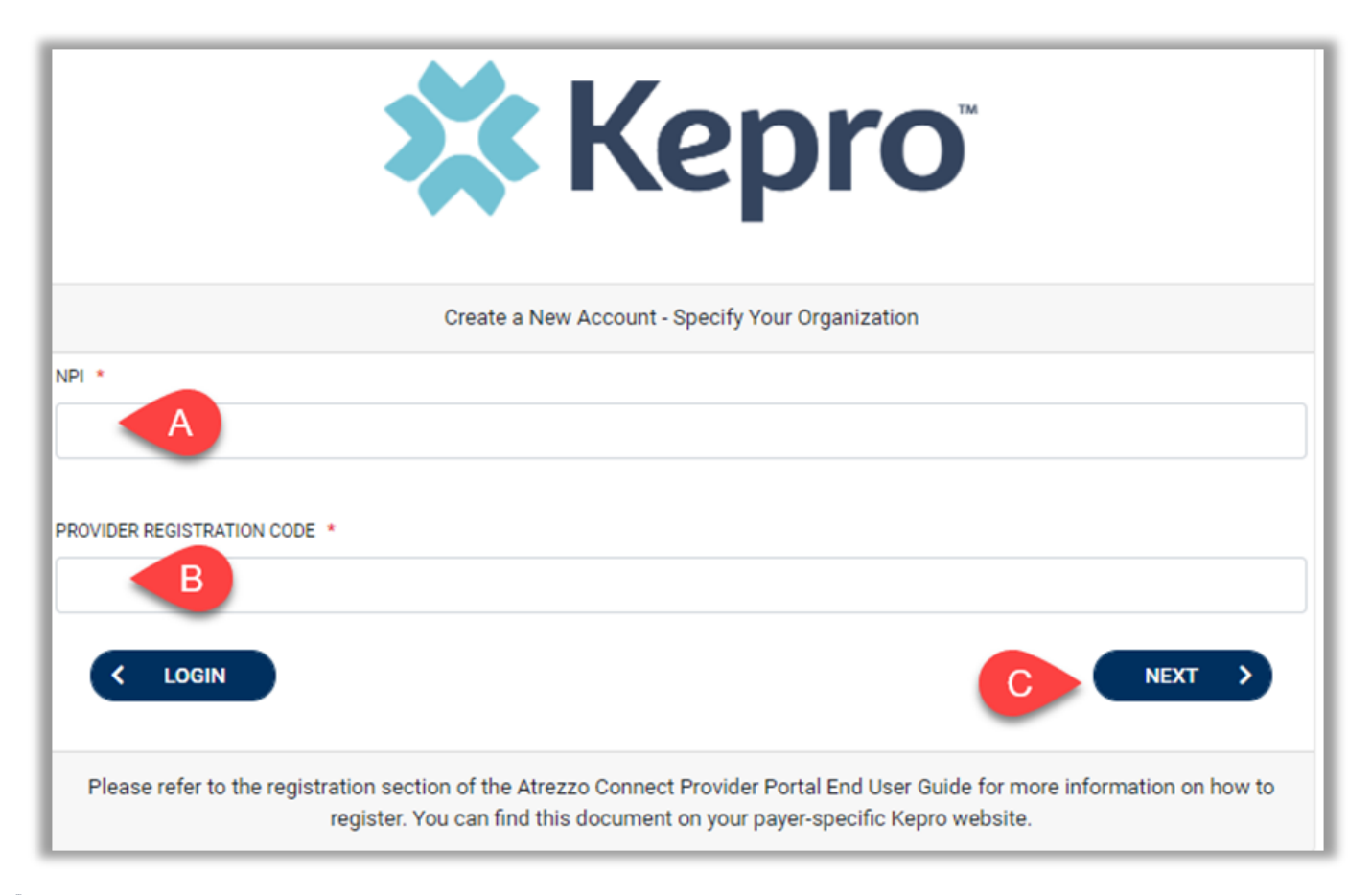

3. Create Username, and enter all required fields under Contact Information, then click Next.

|                                               | Contact Information                                                                                                    |
|-----------------------------------------------|----------------------------------------------------------------------------------------------------|
| Create a New Account - Enter User Information | B                                                                                                    |
| Organizational Information                    | LAST NAME *                                                                                                    |
|                                               | ADORESS 2                                                                                                    |
|                                               |                                                                                                    |
|                                               | STATE<br>Select State                                                                                                    |
|                                               | 2/P CODE                                                                                                    |
|                                               | EMAL *                                                                                                    |
|                                               |                                                                                                    |
|                                               | PHONE                                                                                                    |
|                                               | Providers in receipt of Faxed Determination Letters: Official communication of service authorization will be sent to the fax number entered below. |

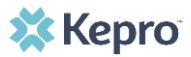

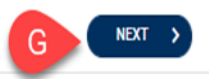

### **MFA Registration**

**4**. A message will display confirming the Registration is complete. To complete the <u>Multi-Factor Authentication</u> registration, you must click the link in your email <u>within 20</u> <u>minutes</u>.

#### Atrezzo - Account Registration

| 1 |     |
|---|-----|
|   | VAV |
|   | V N |

atrezzo\_donotreply@kepro.com
To: dduck denver@yahoo.com

Dear User,

Your Atrezzo user profile has been initiated. Please follow the link below and the instructions on that page to register your account.

Atrezzo Registration This link will expire in 20 minutes.

Thank you, Kepro

### **MFA Registration**

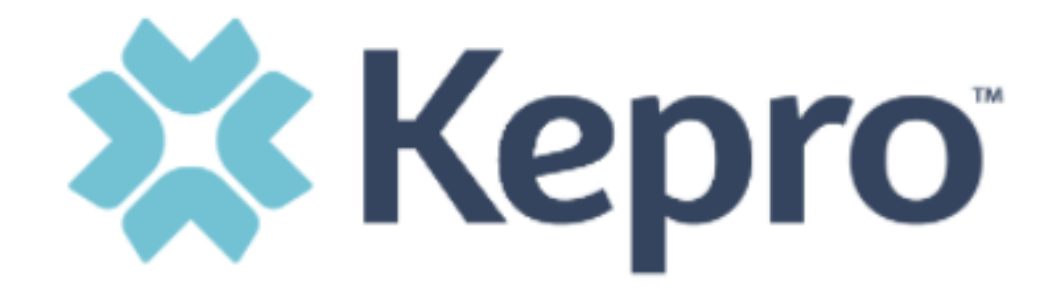

#### LOGIN METHOD

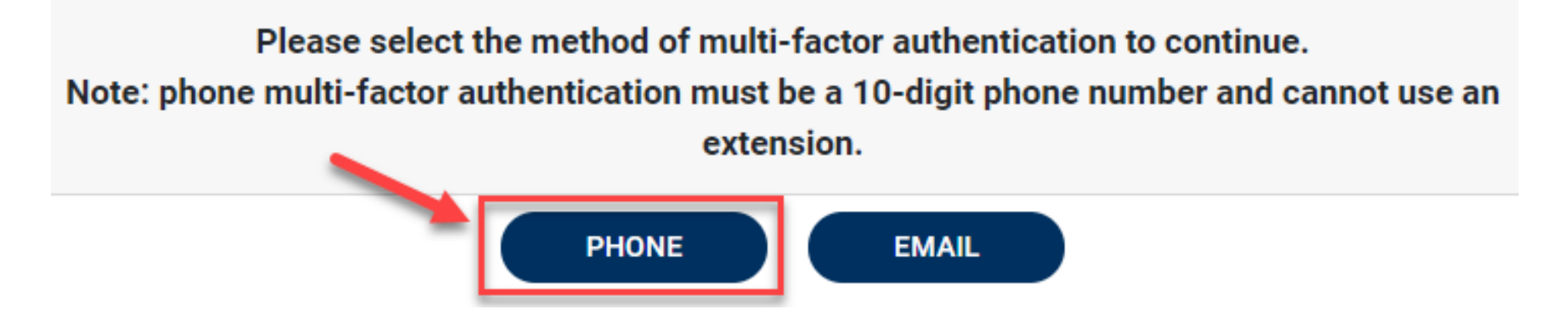

### **MFA Registration**

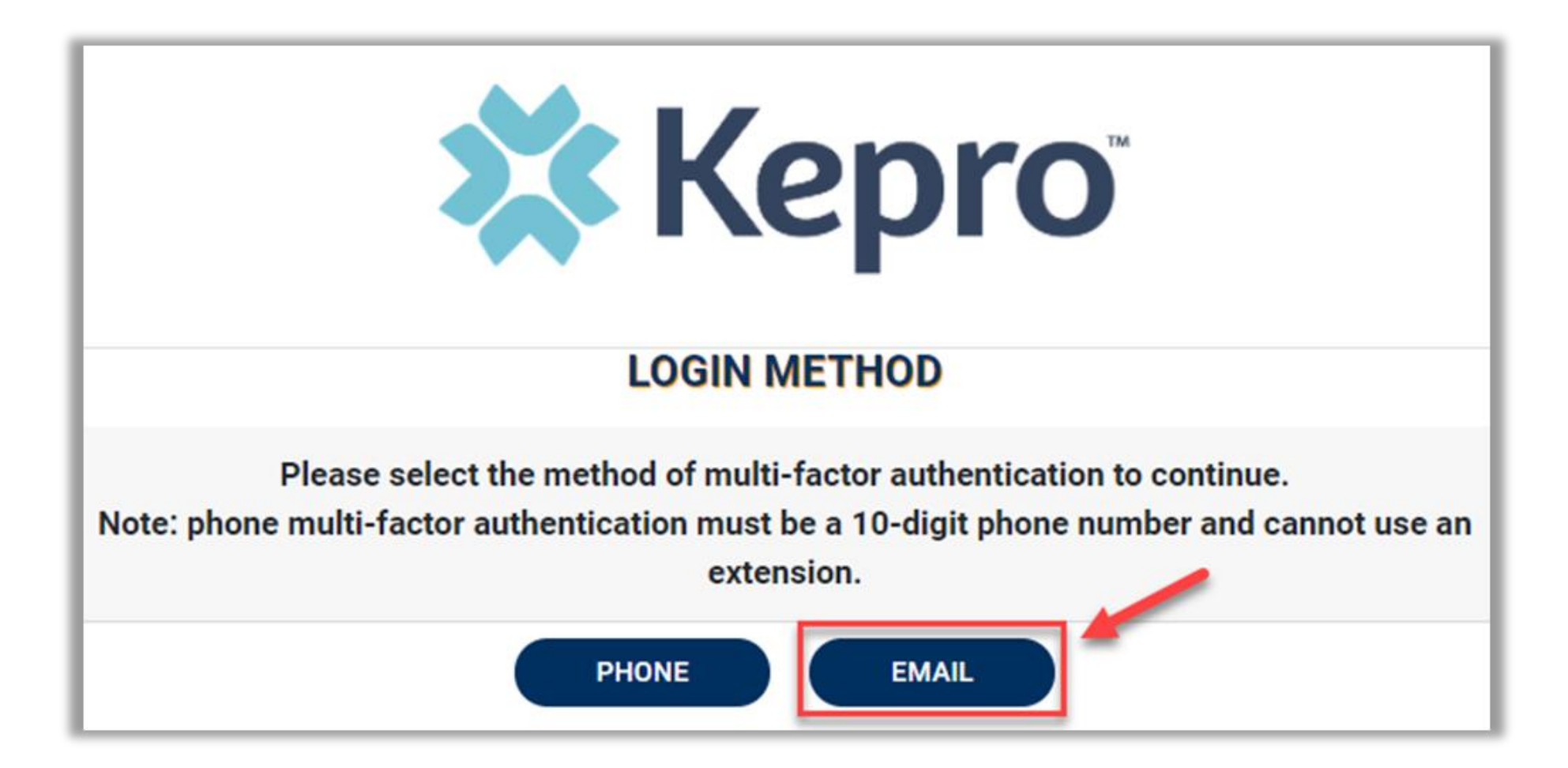

## Remember Me Functionality

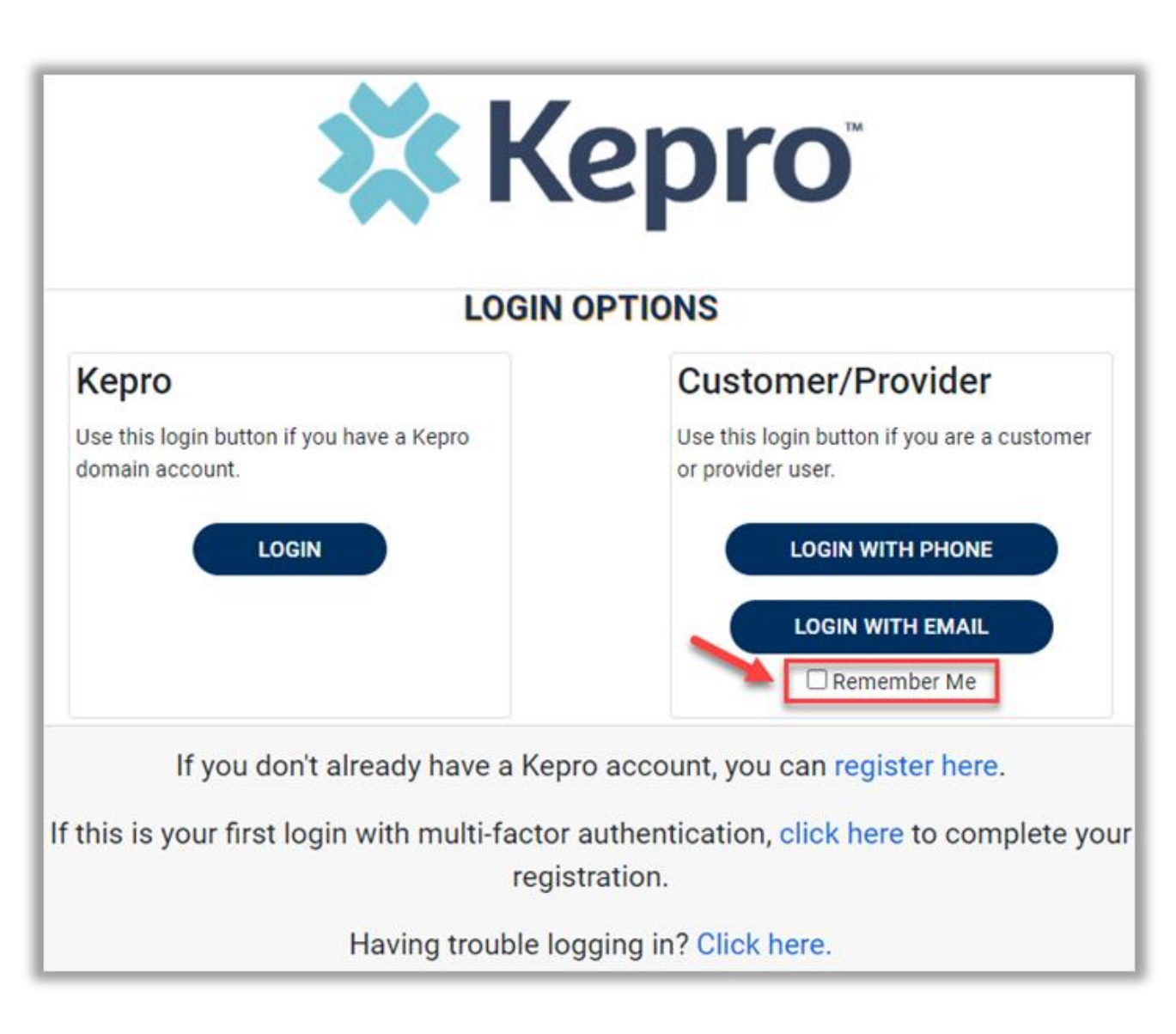

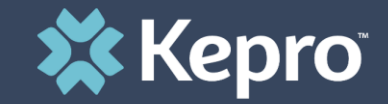

## SYSTEM NAVIGATION

## **General System Features**

# **Navigating Atrezzo**

| номе           | Home              | This is the default page upon successful login and will enable you to view submitted cases and any pending submissions.                                                                                                    |
|----------------|-------------------|----------------------------------------------------------------------------------------------------|
| CASES          | Cases             | This section will enable you to search cases based on specific parameters including case type, case status and request type. To identify specific cases and ensure efficient search results, try selecting specific information in each drop down to narrow search results. |
| CREATE CASE    | Create Case       | This section will enable you to create a new case for a consumer. Required fields include the case type, consumer information, and case parameters. Some fields will auto populate based on user role. Additional fields appear based on selections made.                   |
| CONSUMERS      | Consumers         | This section will enable you to search for Consumer specific information<br>utilizing the Consumer ID or last name and date of birth.<br>Consumer specific data will render based on information entered.                                                                   |
| SETUP          | Setup             | Visible to Provider Administrator users only.<br>This section will enable Provider Administrators to manage, edit, and add<br>provider users for the facility.                                                                                                    |
| MESSAGE CENTER | Message<br>Center | This section will enable users to communicate directly with the team at Kepro regarding specific Consumers and/or cases.                                                                                                    |
| REPORTS        | Reports           | This section will display all available reports for those who have access. The report icon will not be visible to those users or contracts who do not have access to reports<br>User specific reports will be listed on this page, no search required.                      |
| (?)<br>Help    | Help              | This section will display available information including User Guides, FAQs,<br>Latest Release Notes, and Password Guidelines.                                                                                                    |

### **General System Features**

1. After successful login, the system will default to the Home Screen, which is also the Work Queue search page. See below for the feature present on all pages throughout the system to assist with navigation.

| 🗱 Kepro | Contract: | Q Search for Case # or Program # | SEARCH               | A                |               |           | B Demo 🛓 |
|---------|-----------|----------------------------------|----------------------|------------------|---------------|-----------|----------|
| $\sim$  | HOME      |                                  | 0 NEW MESSAGES       | WORK-IN-PROGRESS | NOT SUBMITTED | SUBMITTED |          |
| НОМЕ    |           |                                  | Go to Message Center | 19742            | 381           | 20137     |          |

- 2. A. To search a Case # or Program #, enter specified information in this box and click Search (see Searching by Case ID for step by step instructions).
- 3. B. This section will identify the user logged in. Click on the icon in the upper right corner to open menu options where you can Update Security Question & Answer, Change Password, Edit User Profile, or Logout.

|                                     | Provider Demo 🎴 |
|-------------------------------------|-----------------|
| Provider Demo<br>asa@aa.com         | •               |
| Update Security Question and Answer |                 |
| Change Password                     |                 |
| Edit User Profile                   |                 |
| Logout                              |                 |

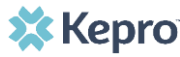

## **Home Screen**

Once successfully logged in, the user will be taken to the Atrezzo Home Screen which will default to display all "Requests Saved But Not Submitted". This will provide a list of Consumers with cases that have been started but are incomplete and have not been submitted to Kepro.

| HOME                            |             | 0 NEW MESSAGES<br>Go to Message Center | WORK-IN-PROGRESS | NOT SUBMITTED | SUBMITTED            |
|---------------------------------|-------------|----------------------------------------|------------------|---------------|----------------------|
|                                 |             |                                        | 19742            | 381           | 20137                |
| Request Saved But Not Submitted |             |                                        |                  |               |                      |
|                                 |             |                                        |                  |               |                      |
| CONTRACT                        | ⊘ CASE TYPE | CONSUMER ID                            | CONSUMER NAME    | DATE OF BIRTH | LAST MODIFIED        |
|                                 | UM          | 11199307587                            |                  |               | 3/23/2020 8:36:44 AM |
|                                 | UM          | 01206924067                            |                  |               | 3/19/2020 3:37:45 PM |
|                                 | UM          | 06044718801                            |                  |               | 2/26/2020 6:29:04 AM |
|                                 | UM          | 01199789547                            |                  |               | 2/25/2020 6:55:11 AM |

## Home Screen cont.:

To complete an un-submitted case, you can click the edit icon that will appear when hovering over the specified Consumer line or complete a full search for unsubmitted cases with specific parameters.

| С номе              |               |                        | CONSUMERS        | 🚑 SETUP | MESSAGE CENTER |                        | Help                                                                                                    |
|---------------------|---------------|------------------------|------------------|---------|----------------|------------------------|----------------------------------------------------------------------------------------------------|
| HOME                | -             | 0 NEW MESSAGES         | WORK-IN-PROGRESS |         | NOT SUBMITTED  | SUBMITTED              |                                                                                                    |
|                     |               | Go to Message Center   | 11               |         | 9              | 20                     |                                                                                                    |
| Request Saved But I | Not Submitted |                        |                  |         |                |                        |                                                                                                    |
| CONTRACT            | CASE TYPE     | CONSUMER ID            | CONSUMER NAME    | DA      | TE OF BIRTH    | LAST MODIFIED          | 0                                                                                                    |
|                     | UM            | TEMP001942020122100000 |                  |         |                | 1/11/2021 8:47:18 AM   |                                                                                                    |
|                     | UM            | TEMP001942020121100000 |                  |         |                | 1/11/2021 8:41:24 AM   | - China - China - Chin |
|                     | UM            | TEMP001942020121100000 |                  |         |                | 12/28/2020 12:27:27 PM | 0                                                                                                    |
|                     | UM            | TEMP001942020121100000 |                  |         |                | 12/28/2020 12:21:53 PM |                                                                                                    |

## Cases

- To search By Case, select the Case Type from the drop down. Available sections will vary based on contract and user role. Once the Case Type is specified, additional search parameters will appear. To identify specific cases and ensure efficient search results, try selecting specific information in each drop down to narrow search results.
- Note: You must enter a submitted date span for search results to render.

|                     |      |                   | BY CASE | BY CON          | SUMER |              |   |
|---------------------|------|-------------------|---------|-----------------|-------|--------------|---|
| ASE TYPE *          |      |                   |         |                 |       |              |   |
| Assessment          | ~    |                   |         |                 |       |              |   |
| CASE STATUS         |      | REASON            |         | ASSESSMENT TYPE |       | REQUEST TYPE |   |
| Select One          | ~    | Select One        |         | ✓ Select One    | ~     | Select One   | ~ |
| SUBMITTED FROM DATE |      | SUBMITTED TO DATE |         |                 |       |              |   |
| MM/DD/YYYY          | iiii | MM/DD/YYYY        | ſ       | <b></b>         |       |              |   |

• To search By Consumer, enter the required Member information. For results to render, user must enter Last Name and DOB or Member ID.

| CASES                                                 |           |         |              |   |                                  |        |
|-------------------------------------------------------|-----------|---------|--------------|---|----------------------------------|--------|
|                                                       |           | BY CASE | BY CONSUMER  |   |                                  |        |
| MEMBER ID                                             | LAST NAME | D       | ATE OF BIRTH |   | SEARCH CONTEXT                   |        |
|                                                       |           |         | MM/DD/YYYY   | i | All Related Submitting Providers | ~      |
| *Combination of DOB and Last Name or Member ID is re- | equired   |         |              |   |                                  |        |
|                                                       |           |         |              |   |                                  | SEADON |

# **Search Results**

| CASE ID                                                                   | MEMBER INFO | STATUS                                                         | REQUEST INFO                                                       | SERVICE TYPE         | SERVICE DATE(S)        | PROCEDURES   |
|---------------------------------------------------------------------------|-------------|----------------------------------------------------------------|--------------------------------------------------------------------|----------------------|------------------------|--------------|
| 203460001<br>8015979<br>View Request<br>[Extend]<br>[Copy]<br>[Discharge] | 36324343    | Submitted<br>Approved: 1<br>Denied: 0<br>Pending: 0<br>Void: 0 | Submit Date: 12/11/2020<br>Outpatient<br>Letters: 0<br>Messages: 1 | - Medical / Surgical | 12/31/2020 12:00:00 AM | E1399        |
| 203500001<br>8015985<br>View Request<br>[Extend]<br>[Copy]<br>[Discharge] | 36324355    | Submitted<br>Approved: 0<br>Denied: 0<br>Pending: 0<br>Void: 0 | Submit Date: 12/15/2020<br>Inpatient<br>Letters: 0<br>Messages: 0  | - Medical / Surgical | 12/8/2020 12:00:00 AM  | LOS<br>43865 |
| 203500003<br>8015989<br>View Request<br>[Extend]<br>[Copy]<br>[Discharge] | 36324357    | Submitted<br>Approved: 1<br>Denied: 0<br>Pending: 0<br>Void: 0 | Submit Date: 12/15/2020<br>Outpatient<br>Letters: 1<br>Messages: 0 | - Medical / Surgical | 12/15/2020 12:00:00 AM | 15780        |

# **Searching by Case ID**

- 1. Search results will render below. The Case ID is a hyperlink which will open the specified Case page.
- 2. This section will identify the steps necessary to complete a search for active cases when you already know the Case ID.
- 3. To search directly for a case, enter the Case ID in the search box on the top left of any page.
- 4. Then click to be directed to the specified case.

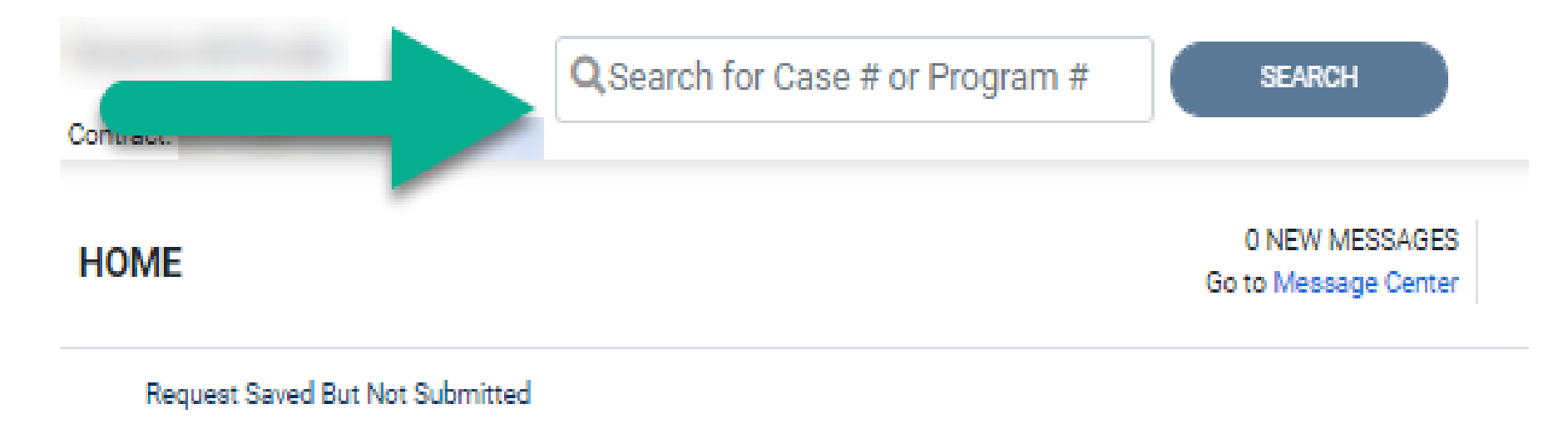

# **Search Results**

|                                                | e is a                                             |                     |                                                                  |                                                                |              |
|------------------------------------------------|----------------------------------------------------|---------------------|------------------------------------------------------------------|----------------------------------------------------------------|--------------|
| CASE ID<br>SUBMITTED 203500001<br>UM-INPATIENT | CATEGORY CASE CONTRACT CASE S<br>Inpatient 12/15/2 | UBMIT DATE SRV AUTH | Consumer Name wi<br>to the Consumer In                           | Il redirect<br>lfo Page.                                       | EXPAND ALL V |
| Consumer Details                               | This section will                                  |                     |                                                                  | Location:                                                      | •            |
| Provider/Facility                              | identify the current<br>Case Status                | Requesting :        |                                                                  | Facility                                                       | ~            |
| Clinical                                       |                                                    | X                   | Service Type : - Medical / Surgical<br>Request Type : Prior Auth | Notification Date : 12/15/2020<br>Notification Time : 07:07 AM | ~            |
| Attachments                                    | Document-1                                         |                     |                                                                  | Letters- O                                                     | ~            |

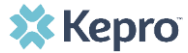

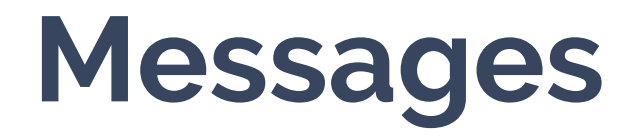

1. This section will identify the steps to view messages. To send messages, you must be inside a specified case. See the Messages section within the case for details on how to send a message.

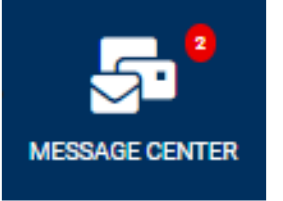

- 2. New available messages are displayed in the left navigation index menu.
- 3. Indicates there are 2 unread and non-responded messages available.
- 4. Indicates all messages are read and/or responded.
- 5. Available messages will display in the Message Center.

|           | 8 | CASE ID       | CASE CONTRACT | SUBMITTED ON         | REASON | OUTCOME                             |            |
|-----------|---|---------------|---------------|----------------------|--------|-------------------------------------|------------|
| Completed |   | 210280027     | WV NH PAS     | 1/28/2021 9:06:31 PM | L1     | Level 1 Approved - Level 2 Required |            |
|           |   |               |               |                      |        |                                     |            |
|           |   | Case Overview |               | Letters/Reports(2)   |        | Notes(0)                            | Messages(( |
|           |   |               |               |                      |        |                                     | 4          |
|           |   |               |               |                      |        |                                     |            |

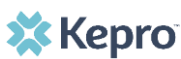

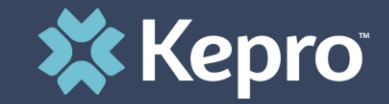

## TBI WAIVER-AGENCY ASSIGNMENT

# Care Team

### Provider Portal /Care Team User Roles

Providers can create more than one Provider Admin Role, once the initial Provider Group Admin (Registrant who will receive the Key # on April 27<sup>th</sup>) has completed Provider Registration and MFA.

Provider Account Staff would be the user Role for Staff that will need to have access to the members' cases and to submit the UM requests

| Provider, ND                           | SELECT ROLE                                                                                           |   | _                             |
|----------------------------------------|----------------------------------------------------------------------------------------------------|---|-------------------------------|
|                                        | Provider Group Admin                                                                                  | ~ |                               |
|                                        | Provider Group Admin                                                                                  |   |                               |
| Displaying records 1 to 2 of 2 records | Provider Admin<br>Provider Staff Account<br>Provider Group Admin + Reports<br>Provider Admin +Reports |   | Previous 1 Next Show 10 V Ent |

# **Process for Care Team**

- Applicant/Members will continue to make selections for providers and service delivery model
- Kepro will send a Secure email to the selected Providers ( Agency Assignment)
- Selected Providers must communicate to Kepro if they are accepting or rejecting the assignment

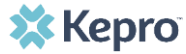

## **Process for Care Team**

- TBI Waiver policy requires Providers to act on an Agency Assignment by either accepting or rejecting the assignment within two (2) business days of email sent by Kepro
- Providers are to respond back to Kepro via Email (Either accept or reject)

<u>Accepted Agency Assignments</u>: Providers that accept the assignment will receive a follow up email from Kepro that will include applicant/member's demographic information to assist them in locating the person in ANG.

<u>Rejected Agency Assignments</u>: Providers that reject the assignment must provide a *reason* for their decision and include that in their email.

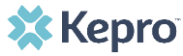

## **Process for Care Team**

 <u>Rejected Agency Assignments</u>: Providers that reject the assignment must provide a <u>reason</u> for their decision and include that in their email to Kepro.

• Rejected Reason:

- Already at Max Capacity
- Inappropriate Referral
- Temporary unable to take new members
- Unable to meet Member needs
- Withdrawn by Member request
- Other-provide explanation

## **Provider Portal -Care Team**

When a new Care Team member needs to be verified and added to the provider account, an indicator will display on the Setup Tab. This process will be completed by the Provider Group Administrator.

| <u>а. номе</u> |  |  |                      | 📇 consumers 🛛 🏯 setup           |  | MESSAGE CENTER          |    |
|----------------|--|--|----------------------|---------------------------------|--|-------------------------|----|
| HOME           |  |  | 0 NEW MESSAGES       | 0 NEW MESSAGES WORK-IN-PROGRESS |  | NOT SUBMITTED SUBMITTED |    |
|                |  |  | Go to Message Center |                                 |  | 22                      | 19 |

Click the Assign Care Team Member Tab and select an Agency Staff to assign to that case.

| номе                   | CASES                          |       |             | SETUP         | ST MESS       | AGE CENTER |     |
|------------------------|--------------------------------|-------|-------------|---------------|---------------|------------|-----|
| SETUP / MANAGE PROVIDE | SETUP / MANAGE PROVIDER GROUPS |       |             |               |               |            |     |
| SETUP                  |                                |       |             |               |               |            | REC |
| Mana                   | ge Provider Groups (1)         | Manag | e Users (1) | Assign Care 1 | Feam Member 🚦 |            |     |

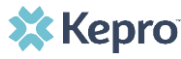

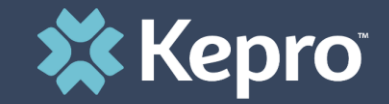

## TBI WAIVER- SERVICE REQUEST

UM Request

## **Provider Portal-UM Request**

TBI Waiver Case Managers will be able to:

- 1. Submit requests for authorization
- 2. Attach documents, faxes, or other forms to the request
- 3. Review the results of the request
- 4. Communicate electronically with Kepro
- 5. Manage and track requests for authorization
- 6. Download authorization notices

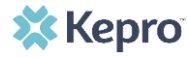

## **Process - UM Request**

- TBI Waiver Case Managers will be required to direct data enter (DDE) Service Requests for authorizations into the Provider portal beginning June 1, 2021
- In ANG this is called a UM Request
- Initial and Annual Service Requests will be DDE by the Assigned Case Management Provider/Case Manager beginning June 1, 2021
- Starting June 1<sup>st</sup>, the Initial and/or Annual Service Request will no longer be faxed to Kepro.
- The Six (6) Month Service Plan and Service Plan Addendum are only faxed to Kepro when the plan results in an increase in service units and budget

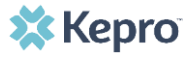

1. CREATE CASE. . In Case Type select UM. Under Case Parameters, select Case Contract WV TBIW and Request Type Outpatient.

| П номе                        | CASES |   |                              | 📫 SETUP <mark> </mark> | MESSAGE CENTER |  |
|-------------------------------|-------|---|------------------------------|------------------------|----------------|--|
| CREATE CASE / SELECT CASE TYP | ΡĒ    |   |                              |                        |                |  |
| NEW CASE REQUEST              |       |   |                              |                        |                |  |
| Case Type                     |       |   |                              |                        |                |  |
| CASE TYPE *                   |       | ~ |                              |                        |                |  |
| Case Parameters               |       |   |                              |                        |                |  |
| CASE CONTRACT *               |       | ~ | REQUEST TYPE *<br>Outpatient |                        | ~              |  |

To search the consumer, you must enter the Consumer ID or Last Name and Date of Birth, then select SEARCH.

| Consumer Information      | tion                  |               |        |
|---------------------------|-----------------------|---------------|--------|
| SEARCH CONSUMER           |                       |               |        |
| CONSUMER ID               | LAST NAME             | DATE OF BIRTH |        |
|                           |                       | MM/DD/YYYY    | SEARCH |
| *Combination of DOB and L | ast Name or Member ID |               |        |

#### Click the radio button to select the member.

| •  | Consumer Information |         |           |             |               |                      |        |               |                          | • |
|----|----------------------|---------|-----------|-------------|---------------|----------------------|--------|---------------|--------------------------|---|
| SE | ARCH CONSUMER        |         |           |             |               |                      |        |               |                          |   |
|    | CONSUMER ID          | L       | AST NAME  |             | DATE OF BIRTH |                      |        |               |                          |   |
|    |                      |         | test      |             | 01/15/1977    | i                    | SEARCH |               |                          |   |
|    |                      |         |           |             |               |                      |        |               | + ADD TEMPORARY CONSUMER |   |
|    | SELECT MEMBER        | $\odot$ | NAME      | DATE OF BIR | тн            | CONSUMER ID          |        | CONTRACT      | CASE COUNT               |   |
|    | □ 👟                  |         | Dani Test | 01/15/1977  |               | TEMP0017620210210000 | )1     | West Virginia | 4                        |   |

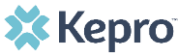

#### After completing all sections, click CREATE CASE.

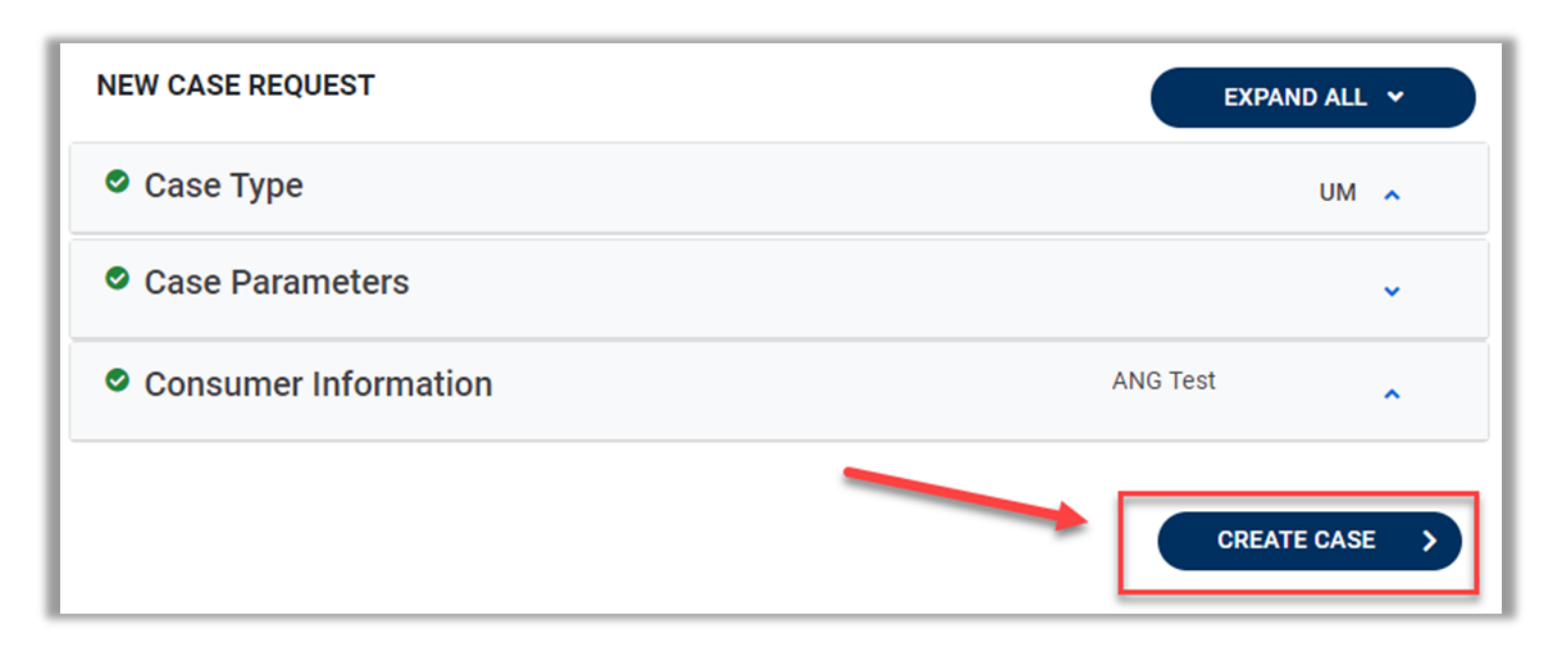

The next page that renders will be <u>the shell of the case and will reflect Un-</u> <u>Submitted</u>. This means the case request has been started, but not yet submitted to Kepro for review. Enter the rest of the clinical information pertaining to the request.

| CONSUMER NAME GENDER<br>ANG TEST Female  | DATE OF BIRTH MEMBER ID<br>01/15/1977 (43 Yrs) TEMP0019420 | CONTRACT<br>020122100000                                                             |                                                                        |    |
|------------------------------------------|------------------------------------------------------------|--------------------------------------------------------------------------------------|------------------------------------------------------------------------|----|
| CASE ID<br>UN-SUBMITTED<br>UM-OUTPATIENT | CATEGORY CASE CONTRACT CASE S                              | UBMIT DATE SRV AUTH<br>Note the case is Un-Submitted ar<br>This will be undated once | d there is not a Case ID assigned                                      | d. |
| Consumer Details                         |                                                            |                                                                                      | Location: 123 Somewhere Street Anywhere North<br>Dakota;               | ~  |
| Provider/Facility                        |                                                            | Requesting : MATTHEW SANFORD/1033167416<br>Servicing : MATTHEW SANFORD/1033167416    |                                                                        | ~  |
| Clinical                                 |                                                            | Service Typ<br>Request Tyr                                                           | e : Notification Date : 12/21/2020<br>e : Notification Time : 01:26 PM | ~  |
| Attachments                              | Document-0                                                 |                                                                                      | Letters- 0                                                             | ~  |
| Communications                           | Most Recent Interaction da                                 | ate:                                                                                 | Most Recent Note date:                                                 | ~  |

### **Submitted UM Request**

The case will be assigned a Case ID and the status will change from Un-Submitted to Submitted.

| CONSUMER NAME GENDER D    | DATE OF BIRTH MEMBER ID/PLAN               | CONTRACT                                                                                                    |                     |
|---------------------------|--------------------------------------------|----------------------------------------------------------------------------------------------------|---------------------|
| TEST F                    | TEMP001762021021000001                     | West Virginia                                                                                                    |                     |
| CASE ID CATEG             | GORY CASE CONTRACT CASE SUBMIT DATE SRV AU | н                                                                                                    |                     |
| SUBMITTED 210950011 Outpa | atient WV TBIW 04/05/2021                  |                                                                                                    |                     |
| UM-OUTPATIENT             |                                            | CASE SUMMARY                                                                                                    | EXTEND EXPAND ALL ~ |
| Consumer Details          |                                            | Location: 123 Somewhere Street Anywhere We                                                                                    | st Virginia; 🗸 🗸    |
| Provider/Facility         | & 🍇 💧                                      | Requesting : Temporary WV Provider/999999999<br>Servicing : Temporary WV Provider/999999999                                   | ~                   |
| Clinical                  |                                            | Service Type : P0 - Personal Options Notification Date : 04/05/2021<br>Request Type : Prior Auth Notification Time : 06:59 PM | ~                   |
| Questionnaires            |                                            |                                                                                                    | ~                   |
| Attachments               | Document-0                                 | Letters- 0                                                                                                    | ~                   |
| Communications            |                                            | Most Recent Note date:                                                                                                    | ~                   |

# **Attaching Documentation**

- Case Managers will be able to attach the Prior Authorization Cover Sheet, Assessment, Service Plan and Draft Budget under the documents section of the case.
- Once uploaded, documentation can be viewed by clicking the hyperlink.

| o upload                                                                            | $\bigcirc$ Documents(0)                                                                                          |                        |                       |                                  | ^                         |
|-------------------------------------------------------------------------------------|----------------------------------------------------------------------------------------------------|------------------------|-----------------------|----------------------------------|---------------------------|
|                                                                                     |                                                                                                    | (                      | CLICK HERE TO UPLOA   | AD FILE +                        |                           |
| FILE UPLOA                                                                          | AD ×                                                                                                    | Documents(1)           |                       |                                  |                           |
| * fields are mandatory<br>SELECT FILE *                                             | BROWSEMAX FLE SIZE: 4 MB                                                                                         | Uploaded Successfully! | Document hy<br>docume | perlink will open<br>ent to view | CLICK HERE TO UPLOAD FILE |
|                                                                                     | Acceptable File Types: doc, docx, jpg, jpeg, pdf,<br>tif, tiff, xls, xlsx .                                      | File Name              | ⊘ File size           | Document Type                    |                           |
| All files uploaded will be<br>to HIPAA standards, plea<br>files you wish to upload. | encrypted and stored in a secure location in accordance<br>ase do not password protect or personally encrypt any | Test File.docx         | 11.20 KB              |                                  | 0                         |
| Larger files will take long                                                         | ger to upload/download. Please be patient.                                                                       |                        |                       |                                  |                           |
| CLOSE                                                                               | UPLOAD +                                                                                                    |                        |                       |                                  |                           |
|                                                                                     |                                                                                                    |                        |                       |                                  |                           |
|                                                                                     |                                                                                                    |                        |                       |                                  |                           |

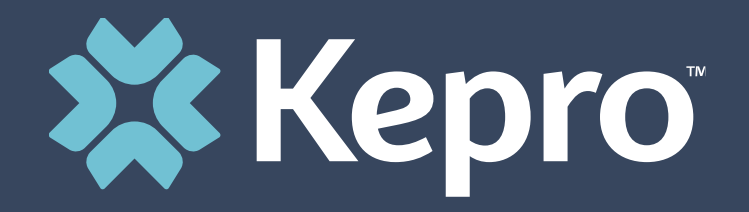

# ANG PROVIDER PORTAL

Demonstration

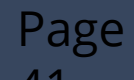

## **Getting Ready**

Review the Atrezzo User Guide Provider Portal-West Virginia TBIW UM and Care Team

Determine which staff that will be users in ANG and provide links to the Training resources and material

( slide # 4)

Contact your assign Kepro Staff if you have questions (Slide # 5)

Atrezzo is a web-based system that works across numerous internet browsers; however, <u>Chrome is</u> preferred

### Steps to Complete on May 3rd

Step # 1

Registrant completes New Provider Registration and MFA Registration

Step# 2

Provider Group Admin User creates additional Provider Users

Step # 3

The new users will receive an email with a link to complete the MFA registration process. This must be completed for <u>the new user to have access to ANG</u>.

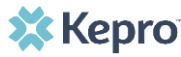

## Steps to Complete on May 3rd

Step # 4

Once new users have completed MFA, the Provider Group Admin should complete Set Up, by clicking on the icon and assigning Provider Staff Account to their assigned cases

(Members)

Step # 5

<u>Provider should contact Kepro immediately if an active member</u> is missing from the Set Up!

Step # 6

Provider Staff Account users should be able to search for their members and review cases in ANG (example Assessment Case)

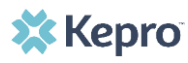